# Comprensione e risoluzione dei problemi di CEF sui router Cisco IOS XE

## Sommario

Introduzione Comportamento CEF sulla piattaforma Cisco IOS XE Verifica adiacenza CEF Fenomeno comune osservato Conclusioni

### Introduzione

Questo documento descrive la funzionalità Cisco Express Forwarding (CEF) sui dispositivi basati su Cisco IOS<sup>®</sup> XE. A differenza di altri router Cisco, i router basati su Cisco IOS XE sono modulari non solo in termini di hardware, ma anche di software. Per questo motivo, anche il comportamento della maggior parte delle funzionalità e dei protocolli è leggermente diverso. Vedrai anche come vengono gestite le tabelle CEF sui dispositivi basati su Cisco IOS XE e come vengono gestite le tabelle CEF sui dispositivi basati su Cisco IOS XE e come vengono gestite le tabelle Border Gateway Protocol (BGP) in termini di aggiornamenti CEF sulle piattaforme Cisco IOS XE.

## Comportamento CEF sulla piattaforma Cisco IOS XE

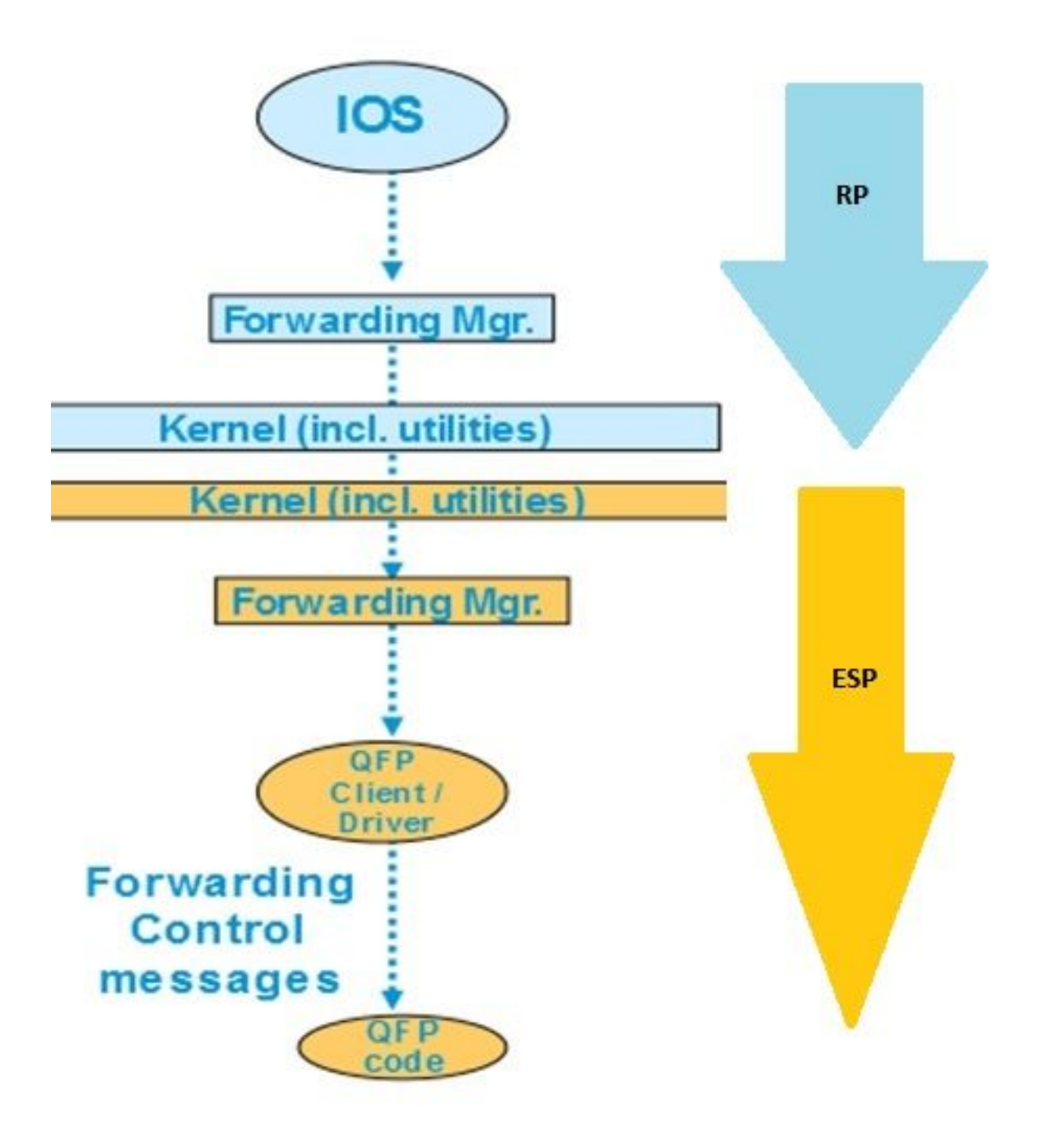

Aggiorname

nto tabella CEF nella piattaforma XE

Sui dispositivi Cisco IOS XE come ASR1000, il control plane è separato dal piano di inoltro. Ogni aggiornamento che deve essere passato dal piano di controllo al piano dati deve passare attraverso il flusso di dati mostrato nel diagramma di flusso. Ad esempio, nel caso del CEF, quando si apprende un prefisso sul piano di controllo, questo aggiornamento passa dal piano di controllo (IOSd) al gestore di inoltro del piano di controllo (FMAN-RP). Il gestore di inoltro sul control plane utilizza utility del kernel come Ismpi, collegamenti Hyper-Transport (HT) e così via per passare l'aggiornamento al gestore di inoltro del piano di inoltro (ESP) (FMAN-FP). Il manager di inoltro invia l'aggiornamento al Quantum Flow Processor (QFP) che programma il microcodice QFP in modo da programmare finalmente il sottosistema QFP che esegue l'inoltro effettivo dei pacchetti nei dispositivi Cisco Aggregation Services Router (ASR).

Per controllare l'aggiornamento CEF su ciascuno di questi moduli software, è possibile utilizzare vari comandi. Questo è il processo passo passo.

Per controllare il CEF sul piano di comando:

#### Router#**show ip cef**

| Prefix        | Next Hop   | Interface            |
|---------------|------------|----------------------|
| 0.0.0/0       | no route   |                      |
| 0.0.0/8       | drop       |                      |
| 0.0.0/32      | receive    |                      |
| 1.1.1/32      | 10.10.10.1 | GigabitEthernet0/0/0 |
| 2.2.2/32      | receive    | Loopback1            |
| 10.10.10.0/24 | attached   | GigabitEthernet0/0/0 |
| 10.10.10.0/32 | receive    | GigabitEthernet0/0/0 |

Router#show platform software ip rp active cef summary

Forwarding Table Summary

| Name    | VRF id | Table id | Protocol | Prefixes | State                 |
|---------|--------|----------|----------|----------|-----------------------|
| Default | 0      | 0        | IPv4     | 20       | OM handle: 0x404a4df8 |

#### Router#**show platform software ip rp active cef detail** Forwarding Table

0.0.0.0/0 -> OBJ\_ADJ\_NOROUTE (0), urpf: 5 Prefix Flags: Default, Default route handler OM handle: 0x404a91e8

0.0.0.0/8 -> OBJ\_ADJ\_DROP (0), urpf: 13
Prefix Flags: unknown
OM handle: 0x404bd5e8

0.0.0/32 -> OBJ\_ADJ\_RECEIVE (0), urpf: 12
Prefix Flags: Receive
OM handle: 0x404bd298

1.1.1.1/32 -> OBJ\_ADJACENCY (16), urpf: 20
Prefix Flags: unknown
OM handle: 0x404fec70

#### Per controllare i dettagli CEF nel piano di inoltro (ESP):

#### Router#**show platform software ip fp active cef detail** Forwarding Table

0.0.0.0/0 -> OBJ\_ADJ\_NOROUTE (0), urpf: 5 Prefix Flags: Default, Default route handler aom id: 73, HW handle: 0x4310df8 (created)

0.0.0.0/8 -> OBJ\_ADJ\_DROP (0), urpf: 13
Prefix Flags: unknown
aom id: 90, HW handle: 0x4362cd8 (created)

0.0.0/32 -> OBJ\_ADJ\_RECEIVE (0), urpf: 12
Prefix Flags: Receive

```
aom id: 86, HW handle: 0x4333568 (created)
127.0.0.0/8 -> OBJ_ADJ_DROP (0), urpf: 13
Prefix Flags: unknown
aom id: 91, HW handle: 0x4387048 (created)
224.0.0.0/4 -> OBJ_ADJ_DROP (0), urpf: 13
Prefix Flags: unknown
aom id: 92, HW handle: 0x43870d8 (created)
Router#show platform software ip fp active cef summary
Forwarding Table Summary
                VRF id Table id Protocol
```

\_\_\_\_\_ 0 20 hw: 0x43010a8 (created) Default 0 IPv4 Questi comandi possono essere utilizzati anche guando si verificano problemi CEF sul dispositivo. Ad esempio, sebbene le route vengano apprese, i prefissi non sono raggiungibili. È possibile esaminare tutti i moduli per verificare se tutte le tabelle CEF sono aggiornate correttamente o meno.

Prefixes

State

### Verifica adiacenza CEF

Name

Analogamente, potete controllare ulteriormente la tabella adiacente CEF per tutte le informazioni sul layer 2 relative ai prefissi adiacenti.

Per controllare l'adiacenza CEF sul piano di comando:

```
Router#show adjacency gigabitEthernet 0/0/0 detail
Protocol Interface
                                 Address
     GigabitEthernet0/0/0
                                  10.10.10.1(11)
IΡ
                                   72772 packets, 4622727 bytes
                                   epoch 0
                                   sourced in sev-epoch 0
                                   Encap length 14
                                   0062EC6B89000062EC6BEC000800
                                   L2 destination address byte offset 0
                                   L2 destination address byte length 6
                                   Link-type after encap: ip
                                   ARP
Router#show platform software adjacency rp active
Number of adjacency objects: 4
Adjacency id: 0x10 (16)
 Interface: GigabitEthernet0/0/0, IF index: 8, Link Type: MCP_LINK_IP
 Encap: 0:62:ec:6b:89:0:0:62:ec:6b:ec:0:8:0
 Encap Length: 14, Encap Type: MCP_ET_ARPA, MTU: 1500
 Flags: no-13-inject
 Incomplete behavior type: None
 Fixup: unknown
 Fixup_Flags_2: unknown
 Nexthop addr: 10.10.10.1
 IP FRR MCP ADJ IPFRR NONE 0
 OM handle: 0x404ea1d8
```

Ènecessario annotare l'ID adiacenza per controllare i dettagli relativi a questa particolare

adiacenza nel piano di inoltro. In questo caso, l'ID adiacente è 16.

Per controllare l'adiacenza CEF sul piano di inoltro:

```
Router#show platform software adjacency fp active index 16

Number of adjacency objects: 4

Adjacency id: 0x10 (16)

Interface: GigabitEthernet0/0/0, IF index: 8, Link Type: MCP_LINK_IP

Encap: 0:62:ec:6b:89:0:0:62:ec:6b:ec:0:8:0

Encap Length: 14, Encap Type: MCP_ET_ARPA, MTU: 1500

Flags: no-13-inject

Incomplete behavior type: None

Fixup: unknown

Fixup_Flags_2: unknown

Nexthop addr: 10.10.10.1

IP FRR MCP_ADJ_IPFRR_NONE 0

aom id: 114, HW handle: 0x43ae148 (created)
```

Qui, si vede che le informazioni di adiacenza CEF è popolato in Gestione inoltro (FMAN) su FP. FMAN FP invia queste informazioni al driver del client QFP che programma la tabella di inoltro QFP che sarà utilizzata per l'inoltro alla fine. Dal comando precedente, copiare l'handle dell'hardware per controllare le informazioni di inoltro su QFP.

Router**#show pla hard qfp act feature cef-mpls adjacency handle 0x43ae148** Adj Type: : IPV4 Adjacency Encap Len: : 14 L3 MTU: : 1500 Adj Flags: : 0 Fixup Flags: : 0 Output UIDB: : Interface Name: GigabitEthernet0/0/0 Encap: : 00 62 ec 6b 89 00 00 62 ec 6b ec 00 08 00 Next Hop Address: : 10.10.10.1 Lisp Fixup HW Ptr: : 0x767b28f0 Next HW OCE Ptr: : 0000000 CM HW Ptr:: 946947588 Fixup\_Falgs\_2: : 0

In questo caso, tutte le tabelle adiacenti vengono aggiornate correttamente e il router è pronto per l'inoltro. Tuttavia, l'intero processo di isolamento richiede molti comandi e la conoscenza dell'architettura modulare ad un certo livello. Per semplificare questa operazione, è stato introdotto di recente un comando che fornisce informazioni consolidate da tutti i moduli.

**Nota:** Per i dispositivi con una tabella di routing lunga, l'esecuzione di questo comando potrebbe richiedere alcuni minuti.

Il comando è show ip cef platform detail.

### Fenomeno comune osservato

Per tutti i dispositivi modulari Cisco IOX XE nelle situazioni in cui viene appreso un numero elevato di prefissi sul router, normalmente è necessario del tempo per programmare tutti i prefissi

in tutti i moduli di inoltro. Questa condizione può essere rilevata molto frequentemente sui router posizionati nella tabella di routing BGP completa di provider edge learning dell'ISP.

Nel Technical Assistance Center sono stati ricevuti pochi casi in cui è stato rilevato che dopo l'accensione della sessione BGP e l'aggiornamento della route BGP nella tabella di routing, i prefissi non sono raggiungibili per un determinato periodo di tempo. In genere, sono necessari 20-30 secondi e dipende dalla piattaforma del router su cui eseguire il ping di tali prefissi. Di seguito è riportato un esempio di scenario di test:

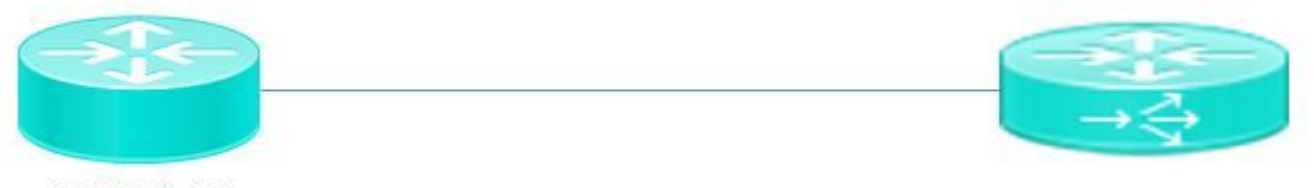

ASR1002-HX

Pagent running on Cisco 3900

Pagent è uno strumento per la generazione del traffico che viene usato per inviare un milione di route BGP al router ASR1002HX.

Anche se le route BGP vengono apprese sul dispositivo e la tabella CEF del control plane viene aggiornata, la rete interna non è in grado di eseguire il ping dei prefissi appresi per alcuni secondi. Sulla base della discussione sul CEF, è chiaro che è necessario aggiornare le voci del CEF su ciascun modulo software. È possibile osservare una conseguenza di questo comportamento in questo particolare scenario in cui i prefissi non sono raggiungibili a causa del fatto che non sono stati aggiornati nella tabella di inoltro ESP. Di seguito vengono riportati alcuni output di ASR1002HX come riferimento.

Le tabelle BGP vengono aggiornate con tutte le route da un milione.

| Router# <b>show</b> i | p bgp sum  | mary       |             |          |           |        |         |           |        |       |
|-----------------------|------------|------------|-------------|----------|-----------|--------|---------|-----------|--------|-------|
| BGP router id         | lentifier  | 1.1.1.1,   | local AS nu | umber 1  | 00        |        |         |           |        |       |
| BGP table ver         | sion is 1  | ., main ro | uting table | e versi  | on 1      |        |         |           |        |       |
| 1000002 netwo         | ork entrie | es using 2 | 48000496 by | tes of   | memory    |        |         |           |        |       |
| 1000002 path          | entries u  | sing 1280  | 00256 bytes | s of men | nory      |        |         |           |        |       |
| 100002/0 BGP          | path/best  | path attr  | ibute entri | les usin | ng 264005 | 28 byt | es of   | memory    |        |       |
| 100000 BGP AS         | -PATH ent  | ries usin  | g 5402100 k | oytes of | E memory  |        |         |           |        |       |
| 0 BGP route-m         | ap cache   | entries u  | sing 0 byte | es of me | emory     |        |         |           |        |       |
| 0 BGP filter-         | list cach  | ne entries | using 0 by  | tes of   | memory    |        |         |           |        |       |
| BGP using 407         | '803380 to | tal bytes  | of memory   |          |           |        |         |           |        |       |
| BGP activity          | 8355774/7  | 355772 pr  | efixes, 943 | 38985/8  | 438983 pa | ths, s | scan in | nterval 6 | 0 secs |       |
| Neighbor              | v          | AS         | MsgRcvd Ms  | sgSent   | TblVer    | InQ (  | DutQ    |           |        |       |
| Up/Down               |            |            | St          | tate/Pf: | xRcd      |        |         |           |        |       |
| 10.10.10.2            | 4          | 100        | 5           | 2        |           | 1      | 0       |           | 0      |       |
| 00:00:58              |            |            |             |          | 1         |        |         |           |        |       |
| 20.20.20.2            | 4          | 100        | 100002      | 3        |           | 1      | 0       |           | 0 00:0 | )1:02 |
|                       |            |            | 1000000     |          |           |        |         |           |        |       |

Sebbene la tabella BGP contenga un milione di prefissi, la tabella CEF del gestore di inoltro ha ancora appreso solo **48613** prefissi.

Se si attendono 20-30 secondi, viene visualizzata la tabella CEF FP completamente aggiornata con un milione di prefissi.

| Router#show platform software ip fp active cef summary |         |          |          |          |                         |  |
|--------------------------------------------------------|---------|----------|----------|----------|-------------------------|--|
| Forwarding Table                                       | Summary |          |          |          |                         |  |
| Name                                                   | VRF id  | Table id | Protocol | Prefixes | State                   |  |
| Default                                                | 0       | 0        | IPv4     | 48613    | hw: 0x2edce98 (created) |  |

## Conclusioni

Quando si utilizzano dispositivi ad architettura modulare basati su Cisco IOS XE per l'inoltro di problemi correlati, è necessario verificare le informazioni relative alla tabella di inoltro da tutti i moduli software. Lo scenario BGP illustrato può essere considerato come un comportamento previsto con questa piattaforma in quanto il dispositivo impiega alcuni secondi per aggiornare i prefissi in tutti i moduli software.